Skyphoneアプリのインストール手順 (iOS版; iPhoneやiPadをお使いの方)

- ・「Skyphone」のアプリを探す
- AppStoreを起動する

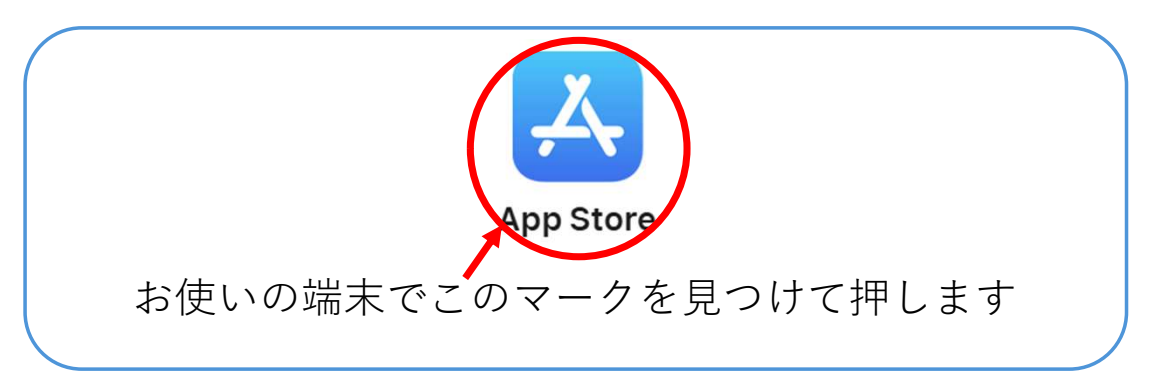

AppStoreで「Skyphone」を検索

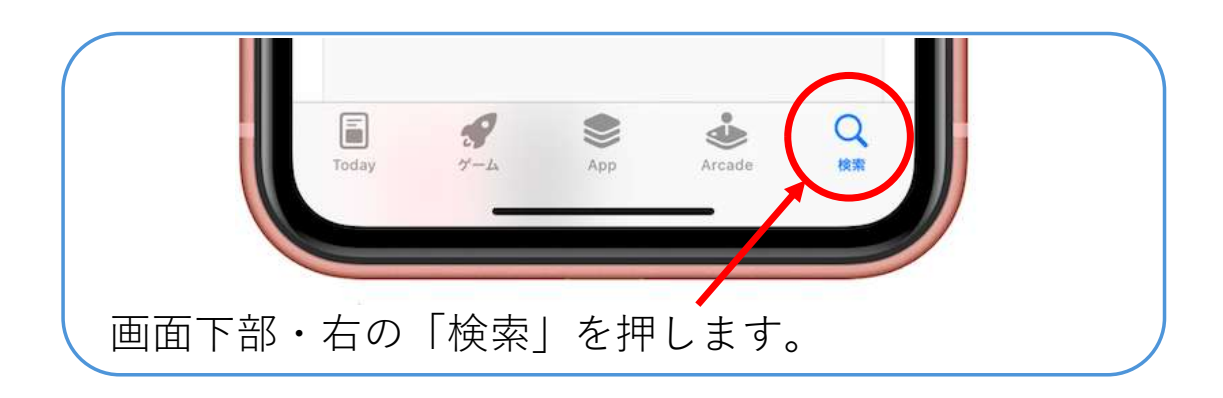

③「Skyphone」を検索

| 12:09 5月9日(金)     |         | ন 중 34% ∎ি |
|-------------------|---------|------------|
| フィルタ 🗸 🔍 🔍 スカイフォン |         | キャンセル      |
| Q スカイフォン          |         |            |
|                   |         |            |
|                   |         |            |
|                   |         |            |
| ↓ 検索バーに │Skypho   | ne」や「すか | いふぉん」と入力   |

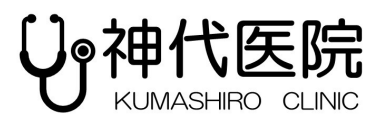

④「Skyphone」が見つかりました

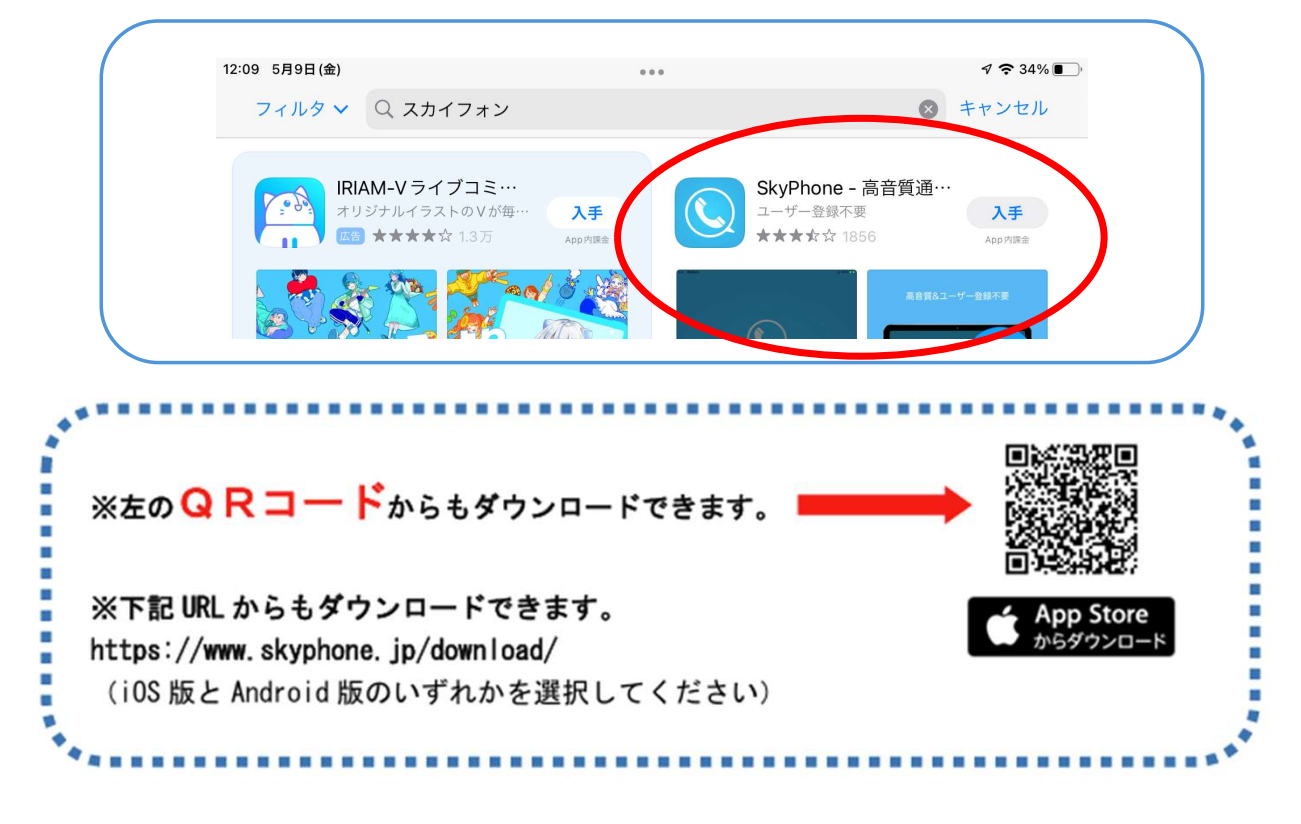

- ・「Skyphone」を使う準備
- ①「Skyphone」のインストール

|           | V T1                                                                  | ענש ביי |
|-----------|-----------------------------------------------------------------------|---------|
|           | SkyPhone - 高音質通…<br>ユーザー登録不要<br>★★★★☆ 1856                            | 入手      |
| 画面右の      | 「入手」を押します。                                                            |         |
| App Store |                                                                       | キャンセル   |
|           | <b>SkyPhone - 高音質通話アプリ</b> 17+<br>QuadSystem Co., Ltd.<br>アプリ内課金があります |         |
| アカウント     |                                                                       |         |
|           | インストール                                                                |         |
| 「インスト     | ール」を押します                                                              |         |

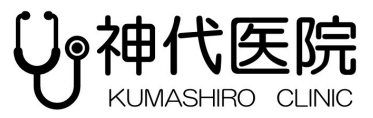

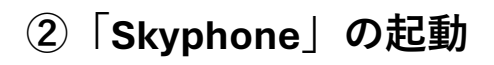

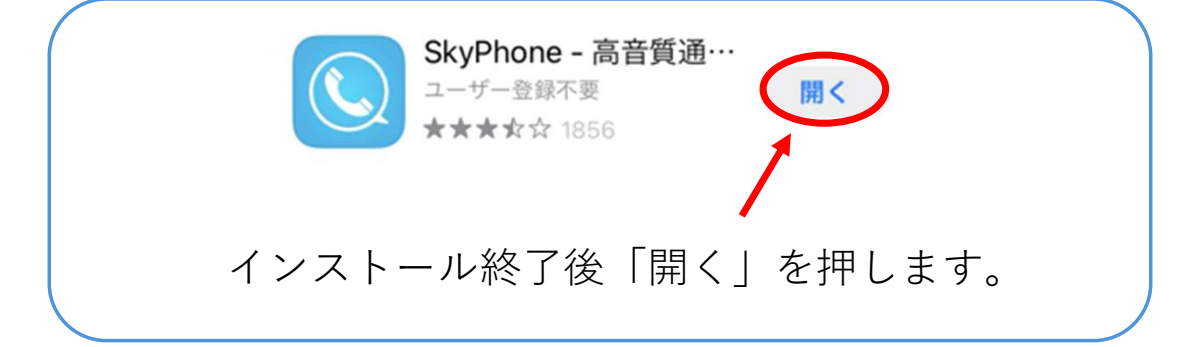

#### 3 番号を取得

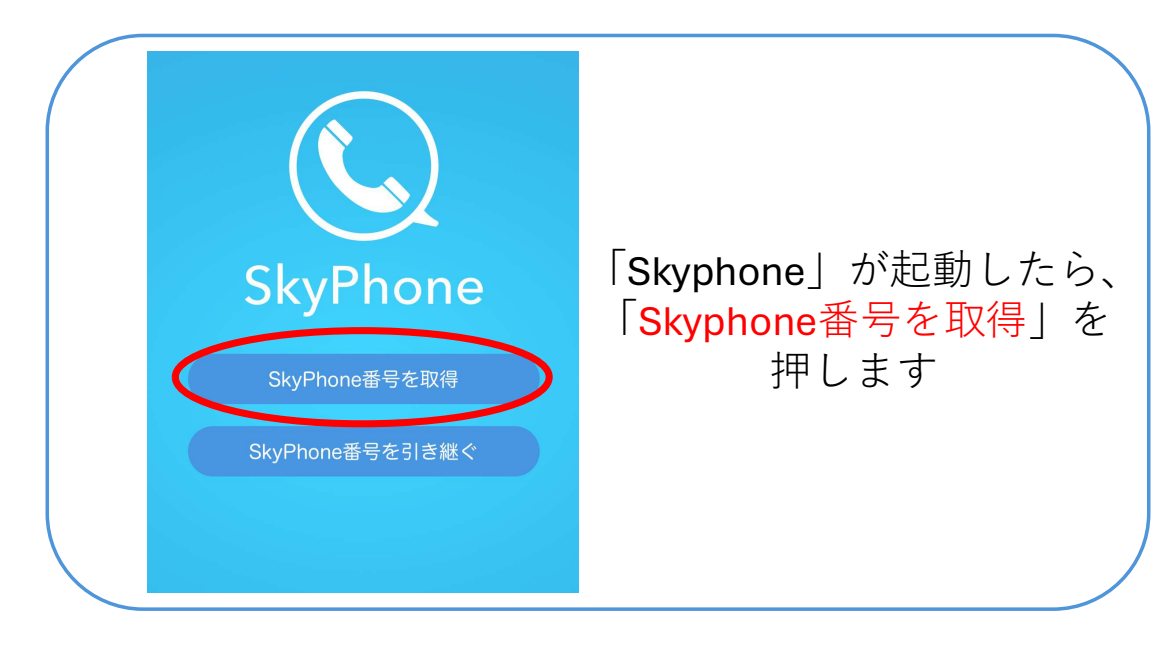

④ Skyphone番号が表示される

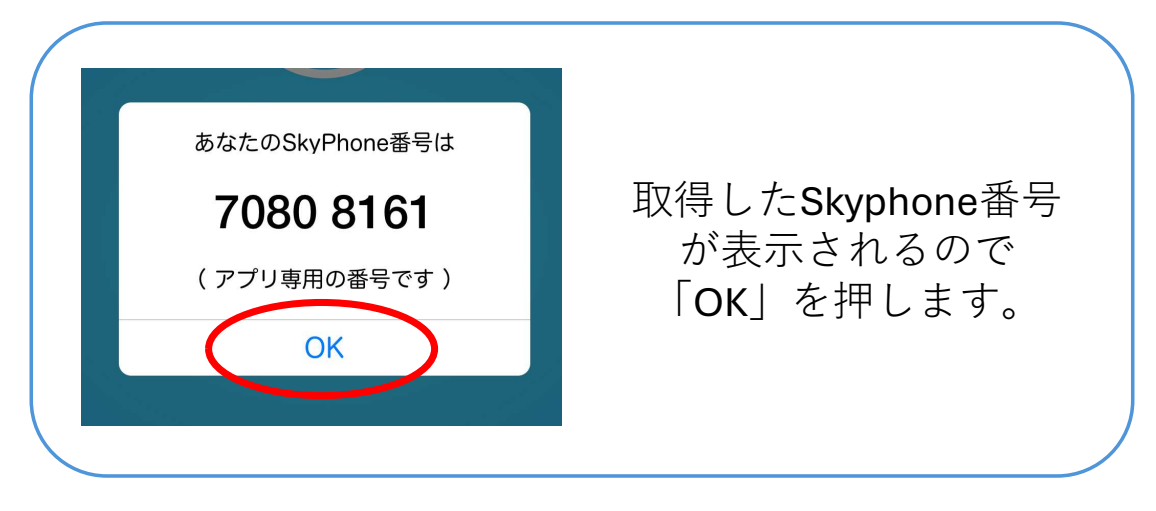

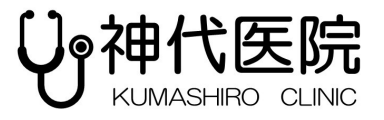

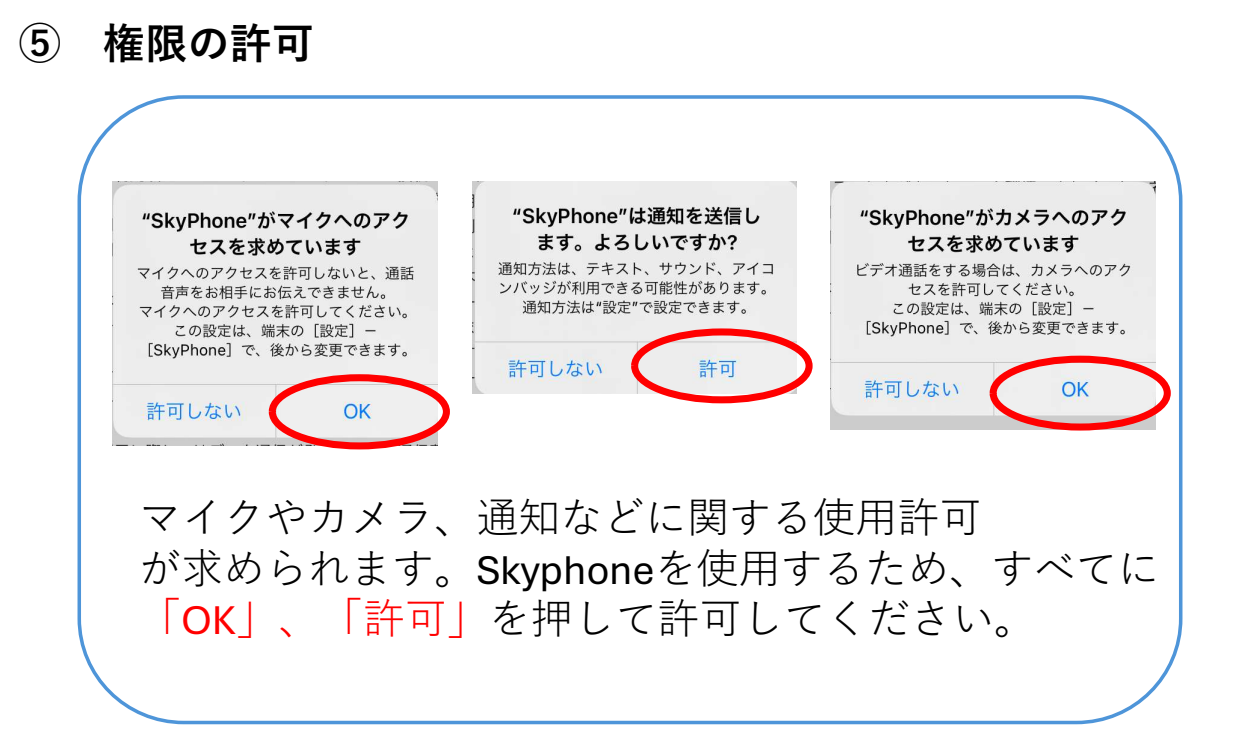

### ⑥ 利用規約への同意

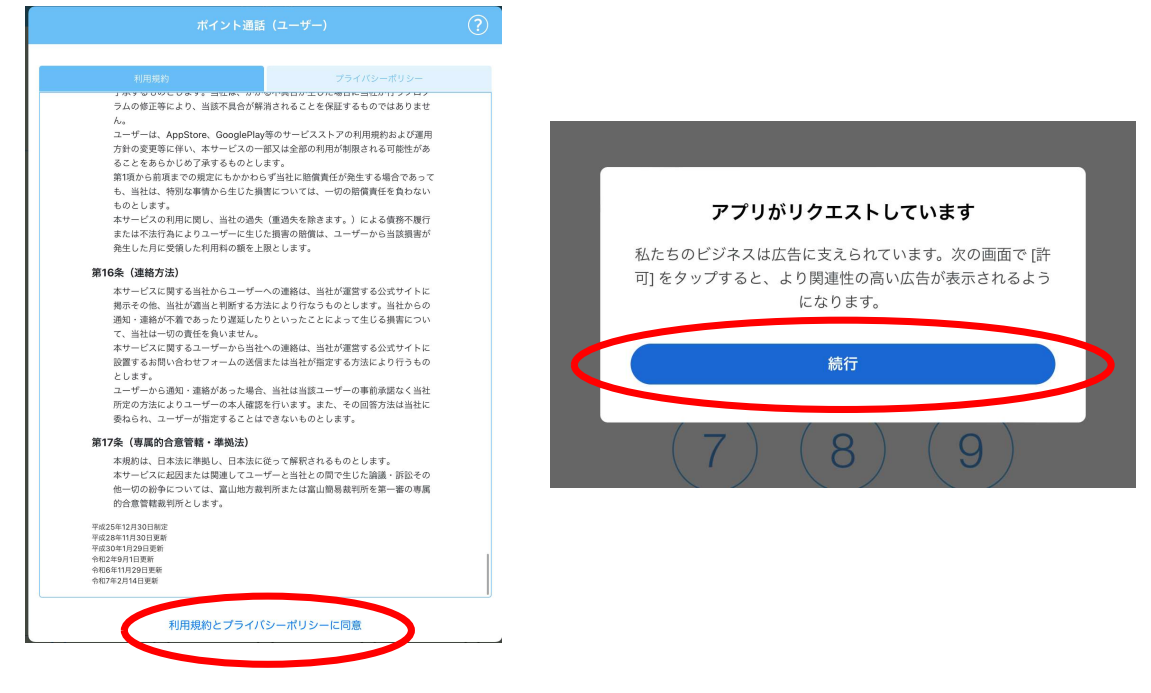

Skyphoneの利用規約が 表示されます。「同意」 を選択してください。

広告表示に続行、同意し てください

#### ⑦ キーパッド画面の表示

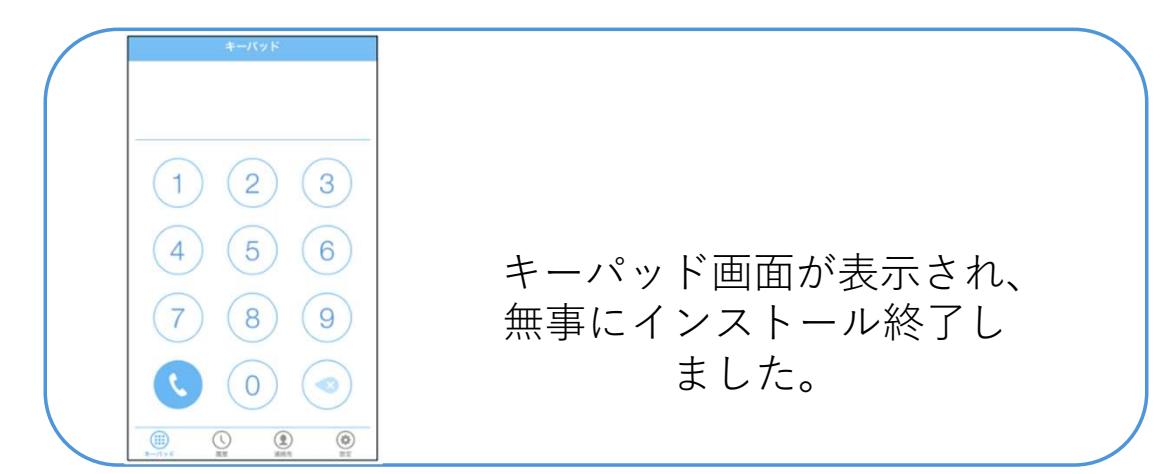

# ・自分のSkyphone番号を確認する

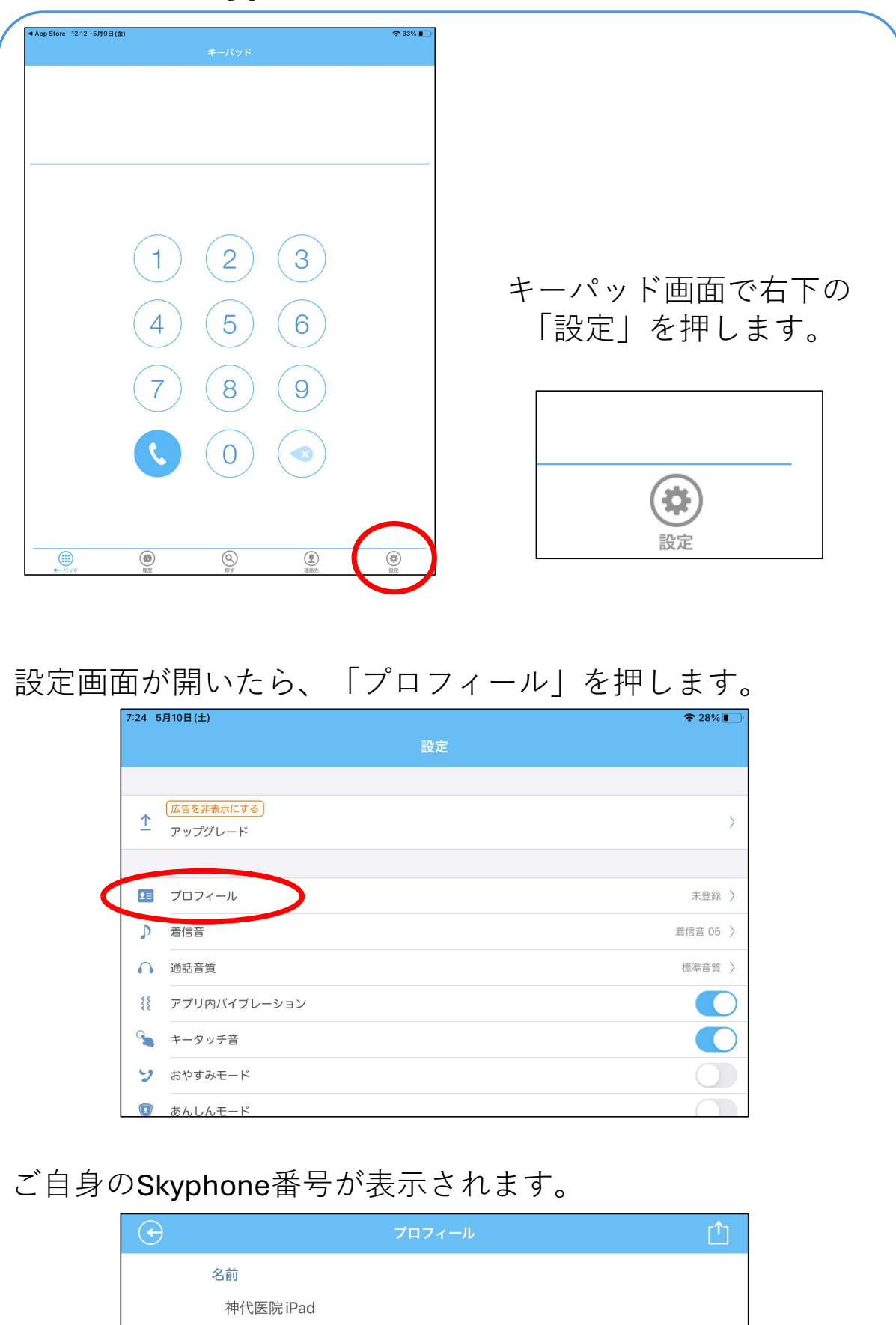

| 名前                |  |
|-------------------|--|
| 神代医院 iPad         |  |
| 名                 |  |
| 姓(かな)             |  |
| 名(かな)             |  |
| 入力した名前は相手に通知されます。 |  |
| SkyPhone番号        |  |
| 7080 8161         |  |

## ・電話を受ける

当院でのSkyphoneを用いたオンライン診療に際して、 発信は当院から行います。患者さんから当院へのSkyphone の通話発信には対応しておりません。

①着信に応答する

| 7:27 5月10日(土)<br>ナースステーション<br>SkyPhoneオーディオ |  |
|---------------------------------------------|--|
|                                             |  |
| 着信があると画面に発信者が表示されます。                        |  |
| <b>青いボタン</b> を押して着信を受けてください                 |  |

②ビデオ通話の開始

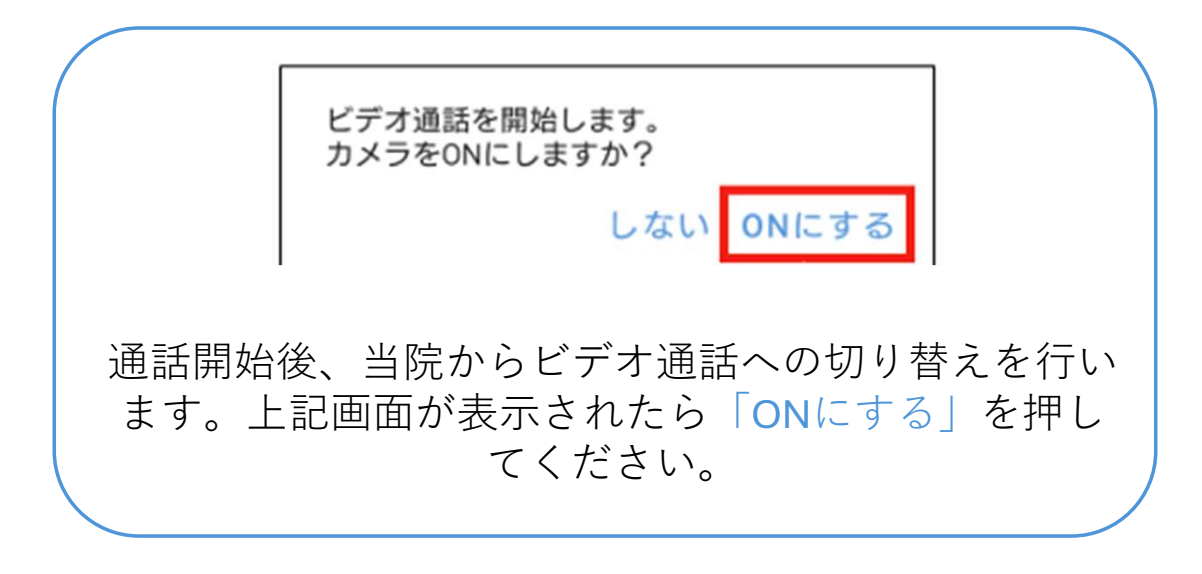

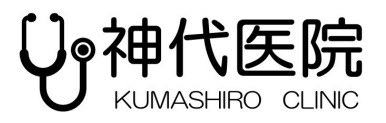